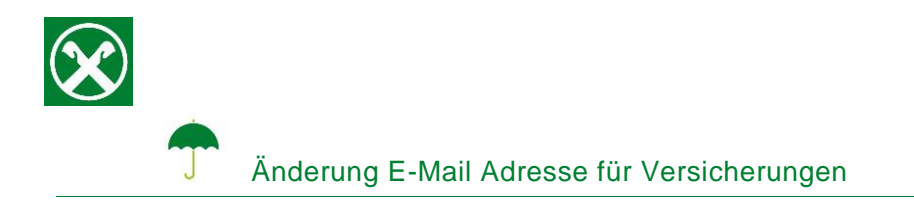

Die hinterlegte Emailadresse und Handynummer im persönlichen Assimoco Portal sollte immer aktuell gehalten werden, damit weiterhin alle notwendigen Informationen zu den Versicherungen zugeschickt werden können.

Folgende Schritte sind auszuführen um diese bei Bedarf abzuändern \*

## **ONLINE BANKING**

- 1. Gewohnter Einstieg im persönlichen Online Banking (von PC / Browser)
- 2. Menüpunkt "Informationen (1) / Versicherungen (2)"

| Home                       | Versicherungen Hille @                                                                                                    |
|----------------------------|----------------------------------------------------------------------------------------------------|
| Informationen U •<br>K/K • | Stevenry AlwSNe. • [FINFTRESE IAX32F (Thomas Muthor)                                                                                                    |
| Sparbücher  Darlehen       | Issis Bestlagen werd der precisioniche Kundenbereich von Austroco geöffnet (in einem seuer Froster).<br>Der Kundenbereicher Fernigklicht ein gewir versicherungen auszungenge, die herr Steven-com Kenstering |
| Wertpapiere                | (3)<br>• Retainer                                                                                                    |
| Fremdwährung               |                                                                                                    |
| Vermögen<br>Bankgarantien  |                                                                                                    |
| Karten                     |                                                                                                    |
| Offener Pensionsfonds      |                                                                                                    |
| Saldoübersicht (EEVE/ISEE) |                                                                                                    |

N.B.: Für die Seite "rob.raiffeisen.it" müssen im Browser die PopUps zugelassen sein.

## PERSÖNLICHER KUNDENBEREICH VON ASSIMOCO

3. Nach dem Klick auf "Bestätigen (3)" wird in einem neuen Fenster die persönliche Assimoco-Seite geöffnet

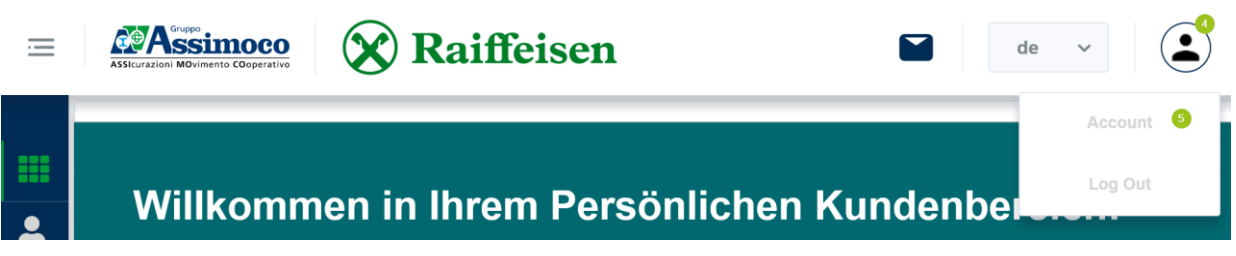

N.B. beim ersten Einstieg können unter Umständen einmalig persönliche Daten wie Steuernummer, Emailadresse u.a. abgefragt werden.

4. Mit dem Klick auf (4) oben rechts und "Account" (5) werden die aktuellen Daten bei Assimoco angezeigt.

\* Vorbehaltlich kurzfristiger Änderungen der Webseiten

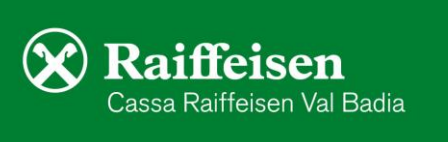

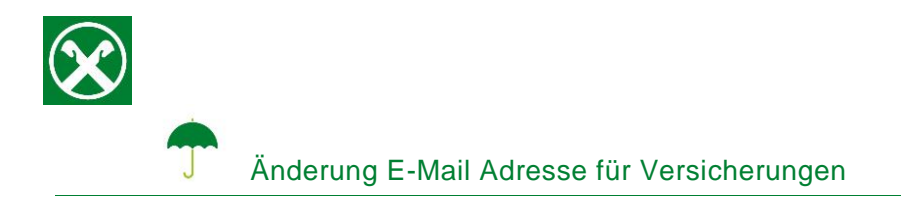

 Hier die neue Emailadresse (6) sowie eventuell eine Handynummer (7) eintragen und "Speichern" (8) klicken.

| lecount                                                                                                    |                                 |
|----------------------------------------------------------------------------------------------------|---------------------------------|
| Isername                                                                                                    | Passwort                        |
|                                                                                                    | PASSWORT ÄNDERN                 |
| Daten ändern                                                                                                    |                                 |
| -Mail                                                                                                    | Mobiltelefon (kein Pflichtfeld) |
| manifer, who that we grademant, and 6                                                                                                    | padoonnex.ns. 🕐                 |
| Datenschutzinformation lesen                                                                                                    |                                 |
| Gelesen                                                                                                    |                                 |
| Celesen<br>Ich stimme der Verarbeitung von personenbezogenen Daten zu Marktforschungs- und/oder Werbezwecken zu (Mark<br>S Ja Nein                                                                                                    | xeting')                        |
| Celesen         Ich stimme der Verarbeitung von personenbezogenen Daten zu Marktforschungs- und/oder Werbezwecken zu (Mark         Ja       Nein         Ich bin mit der Entmaterialisierung der wahrend der Vertragslautzeit anfallenden Mitteilungen einverstanden         Ja       Nein | xeting')                        |

Bei Bedarf kann hier auch das Kennwort für das persönliche Assimoco Portal geändert werden.

6. Wenn die unten angeführte Meldung erscheint, ist der Vorgang abgeschlossen und es kann aus dem Portal ausgestiegen werden.

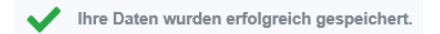

Wer im Besitz der persönlichen Zugangsdaten der Webseite von Assimoco ist, kann auch direkt unter <u>www.assimoco.it</u> einsteigen und dann die Schritte ab Punkt 3 durchführen.

Bei Fragen stehen Ihnen die Berater der Cassa Raiffeisen Val Badia und der Raiffeisen Digital Center unter 0471831400 bzw. <u>valbadia@raiffeisen.it</u> gerne zur Verfügung.

\* Vorbehaltlich kurzfristiger Änderungen der Webseiten

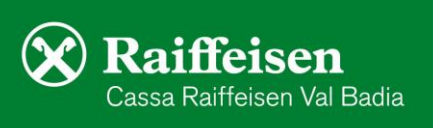